## Using the NMSU VPN Service

1. Open a web browser of your choice and enter "vpn.nmsu.edu" in the URL bar:

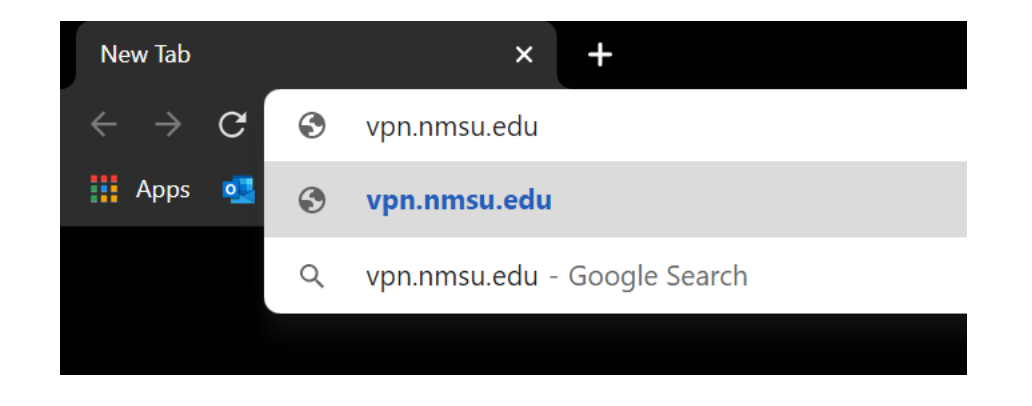

2. Navigate to the webpage and log in using your myNMSU username and password

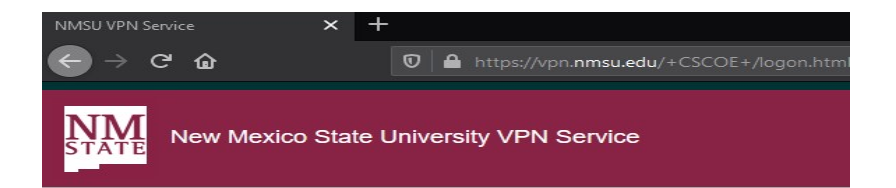

| <b>y</b>                  | Login          |             |
|---------------------------|----------------|-------------|
| Please enter your myNM    | SU username ai | nd password |
|                           |                |             |
| GROUP:                    | NMSU           | ~           |
| GROUP:<br>myNMSU USERNAME | NMSU           | ~           |

3. Click "Download for Windows"

| cisco | AnyConnect Secure Mobility Client                                                                      | 7 |
|-------|----------------------------------------------------------------------------------------------------|---|
|       | AnyConnect Secure Mobility Client Download                                                             | đ |
|       | Download & Install                                                                                     |   |
|       | Download Cisco AnyConnect Secure Mobility Client and install it on your computer. Download for Windows |   |
|       | Instructions                                                                                           | 8 |

4. Run the "anyconnect-win-4.7.04056-core-vpn-webdeploy-k9.exe" file that you downloaded; the window that opens should look like this:

| Welcome to the Cisco         AnyConnect Secure         Mobility Client Setup         Wizard |  |
|---------------------------------------------------------------------------------------------|--|
| < Back Next > Cancel                                                                        |  |

6. Select "I accept the terms in the License Agreement" and click next

| nd-User License Agreement                                               |                                                                               | a. |
|-------------------------------------------------------------------------|-------------------------------------------------------------------------------|----|
| Please read the following license agreeme                               | ent carefully                                                                 |    |
| Supplemental End Us<br>for AnyConnect® Sec                              | ser License Agreement<br>cure Mobility Client v4.x                            | ^  |
| IMPORTANT: READ CAREFU                                                  | -related Soπware                                                              |    |
| This Supplemental End User Lic<br>additional terms and conditions for t | cense Agreement ("SEULA") contains<br>the Software Product licensed under the | ~  |
| I accept the terms in the License Agree                                 | ement                                                                         |    |
|                                                                         |                                                                               |    |
| O I do not accept the terms in the Licens                               | se Agreement                                                                  |    |

## 7. Click "Install"

| Cisco AnyConnect Secure Mobility                                                   | Client Setup                                                                           | ×           |
|------------------------------------------------------------------------------------|----------------------------------------------------------------------------------------|-------------|
| Ready to Install                                                                   |                                                                                        | 10 m        |
| The Setup Wizard is ready to begin t                                               | he Typical installation                                                                | 100         |
| Click "Install" to begin the installation installation settings, dick "Back". Clie | <ol> <li>If you want to review or change<br/>k "Cancel" to exit the wizard.</li> </ol> | any of your |
|                                                                                    |                                                                                        |             |
|                                                                                    |                                                                                        |             |
|                                                                                    |                                                                                        |             |
|                                                                                    |                                                                                        |             |
| dvanced Installer                                                                  | 10                                                                                     |             |
|                                                                                    |                                                                                        |             |

8. Click "Finish"

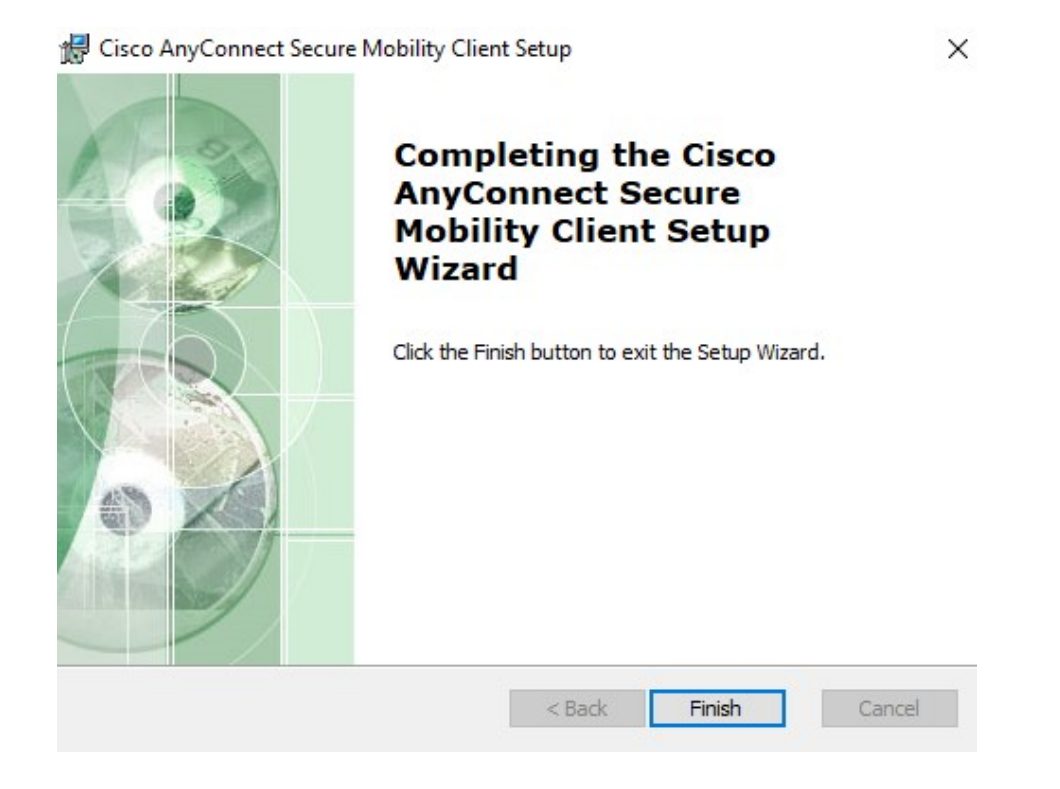

9. Launch the Cisco AnyConnect Secure Mobility Client and type "vpn.nmsu.edu" in the "server address" field, then click connect:

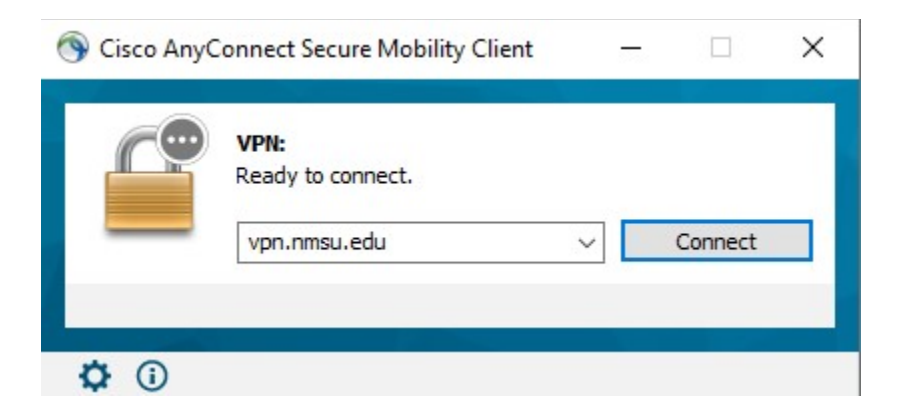

10. Select your desired group – if you are unsure which to select, use "NMSU-Full", then type in your myNMSU credentials (no "@nmsu.edu") and click "OK"

| Sisco AnyConnect | :   vpn.nmsu.edu X                   | Sisco AnyConnect   vpn.nmsu.edu                 | < |
|------------------|--------------------------------------|-------------------------------------------------|---|
| Please enter     | r your myNMSU username and password. | Please enter your myNMSU username and password. |   |
| Group:           | NMSU-Full ~                          | Group: NMSU-Full ~                              |   |
| Username:        | NMSU<br>NMSU-Full<br>NMSU-Full       | Username: username                              |   |
| Password:        |                                      | Password: ************                          |   |
|                  | OK Cancel                            | OK Cancel                                       |   |

11. If you see this window, you have connected successfully and will be able to use NMSU resources as if you were connected to an on-campus network.

| 🕥 Cisco AnyCo                                 | onnect Secure Mobility Client                      | _   |            | × |
|-----------------------------------------------|----------------------------------------------------|-----|------------|---|
|                                               | VPN:<br>Connected to vpn.nmsu.edu.<br>vpn.nmsu.edu | ~ [ | Disconnect |   |
| 00:00:10 (23 Hours 59 Minutes Remaining) IPv4 |                                                    |     | ∨4         |   |
| <b>Ö</b> (i)                                  |                                                    |     |            |   |